## Empfang von Standortdaten externer Geräte im SteFly NAV

Das SteFly NAV verfügt derzeit über keinen internen GPS-Empfänger (Stand 02/2025), da für Standardanwendungen im Segelflug oftmals Flarmdaten inklusive der Position über serielle Schnittstelle (D-Sub oder RJ45 Ports auf der Geräterückseite) bereitstehen. Manche Apps wie SkyDemon können Positionsdaten allerdings nicht über die serielle Schnittstelle sondern nur drahtlos und von bestimmten Geräten empfangen, für die die entsprechenden Treiber in der jeweiligen App zur Verfügung stehen.

Mit der App "GPS Connector" gelingt es jedoch, Positionsdaten externer Geräte, die z.B. über Bluetooth empfangen werden, so aufzubereiten, dass sie für andere Apps wie Standortdaten eines geräteinternen GPS-Empfängers behandelt werden. Das Vorgehen wird in den folgenden Abschnitten am Beispiel eines Nano IGC-Loggers von LX als Standortdatenquelle beschrieben.

## Abschnitt 1: externes Bluetooth-Gerät mit SteFly NAV koppeln

Schritt 1: Auf dem SteFly NAV Schritt 3: Angeschaltetes und Schritt 2: Klicke auf "Pair new ausgehend vom oberen Rand sich in Reichweite befindliches device". nach unten wischen und Gerät auswählen; hier LXNAV-"Bluetooth" anklicken. NANO. 5:18 PM <sup>⊕</sup> ⊕ 0 4 PM Wed, Feb 5 4 hternet \* Bluetooth + Pair new device Device name SteFlyNav\_5.7 Saved devices Available devices > See all X LXNAV-NANO-2255 Connection preferences â Tablet's Bluetooth address: 22:22:E3:A6:02:00 Serial console enabled Performance is impacted. To disable, check boo. () Visible as "SteFlyNav\_5.7" to other devices Manage • Schritt 4: Eventuell Passwort Schritt 5: Das Gerät befindet eingeben; hier 1234. sich nun in der Kategorie "Saved devices". 5:18 PM 🖲 🕀 5:18 PM <sup>●</sup> ⊕ + Pair new device Pair with LXNAV-NANO-2255? 1234 Saved devices Jsually 0000 or 1234 \* LXNAV-NANO-2255 . PIN contains letters or symbols You may also need to type this PIN on the other > See all Allow access to your contacts and call history Connection preferences CANCEL ОК ( Visible as "SteFlyNav\_5.7" to other devices 1 2 3 ⊠ 4 5 6 7 8 9 \* 0 # 

## Abschnitt 2: "GPS Connector"-App installieren und einrichten

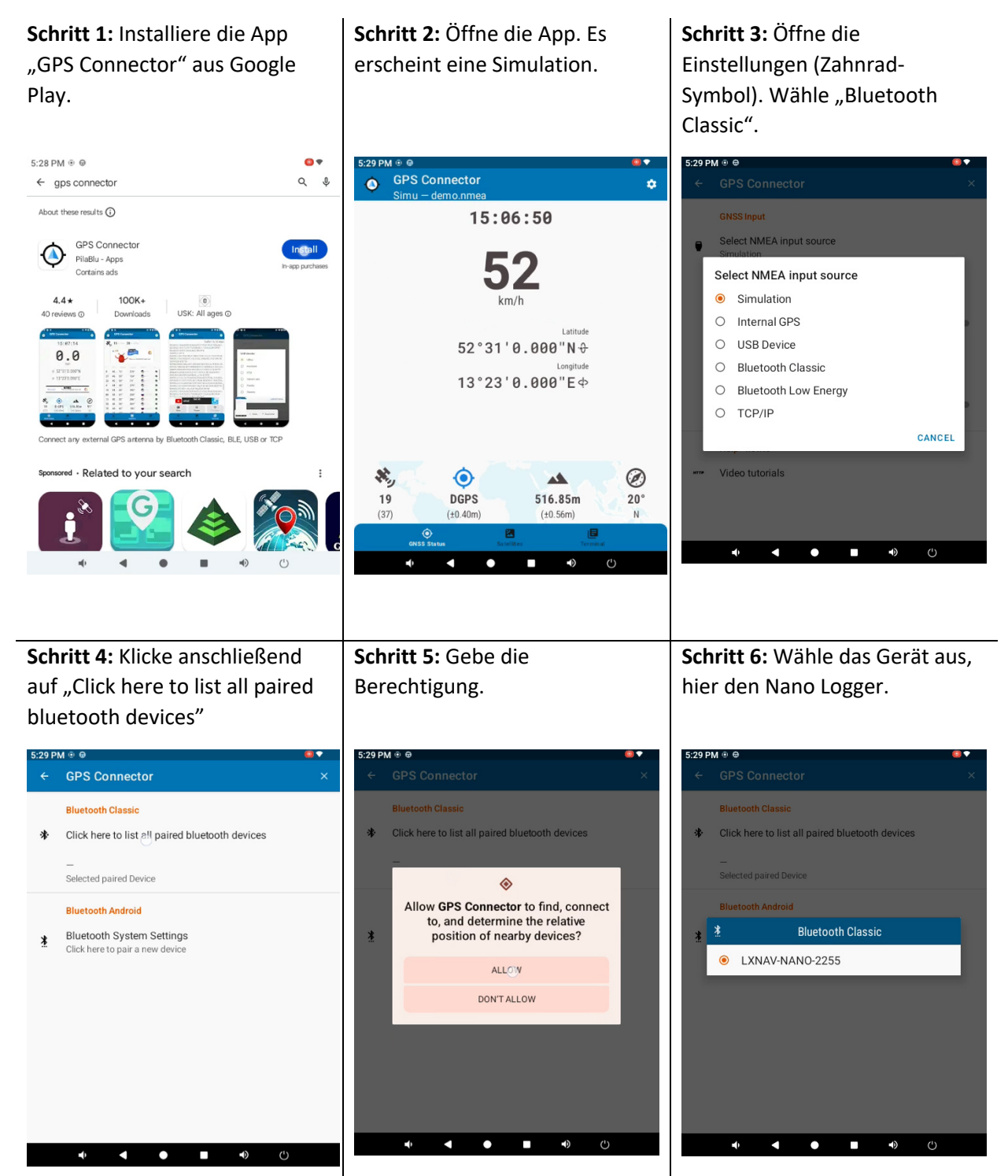

| Schritt 7: Gehe eine<br>Menüebene höher: Klicke auf<br>den weißen Linkspfeil neben<br>"GPS Connector".                                                                                                    | Schritt 8: Aktiviere "Reconnect automatically".                                                                                                    | Schritt 9: Gehe eine<br>Menüebene höher: Klicke auf<br>den weißen Linkspfeil. Dann<br>klicke auf "Mock Location".                                                                                                    |
|----------------------------------------------------------------------------------------------------|----------------------------------------------------------------------------------------------------|----------------------------------------------------------------------------------------------------|
| Supra Sec GPS Connector   Bluetooth Classic  Click here to list all paired bluetooth devices LXNAV-NANO-2255 [00:12:6F:30:37:B8] Selected paired Device  Bluetooth Android Bluetooth System Settings Click here to pair a new device                                                                                                    | <ul> <li>← GPS Connector</li> <li>★ GNSS Input</li> <li>Select NMEA input source<br/>Bluetooth Classic</li> <li>Input source settings<br/>LXNAV-NANO-2255</li> <li>Reconnect automatically</li> <li>if NMEA-GGA string is missing<br/>Not set</li> <li>Estimate accuracy<br/>This is a very rough estimate. Activate this setting only if<br/>NMEA GST string is not available.</li> <li>Help-howto</li> <li>** Video tutorials</li> </ul>                                                                                                    | <ul> <li>← GPS Connector ×</li> <li>GNSS Input</li> <li>Bluetooth Classic<br/>LXNAV+AANO 2255</li> <li>Mock Location</li> <li>◆ Activated, orthometric height</li> <li>NMEA Binary Parser</li> <li>Off - ASCII only</li> <li>Display</li> <li>Display settings</li> <li>System</li> <li>System</li> <li>System settings</li> <li>Advertising</li> <li>Remove Advertising</li> <li>Control of the set of the set of th</li></ul> |
| Schritt 10: Aktiviere "Set Mock Location".                                                                                                    | Schritt 11: Gehe eine<br>Menüebene höher: Klicke auf<br>den weißen Linkspfeil. Dann<br>klicke auf "System settings".                                                                                                    | Schritt 12: Wähle optional<br>"Start App after reboot" aus,<br>damit die GPS Position allen<br>Apps nach Neustart des SteFly<br>NAVs zur Verfügung steht.                                                                                                    |
| <ul> <li>State PM # @</li> <li>GPS Connector</li> <li>Mock Location</li> <li>Set Mock Location</li> <li>Please select the 'mock location app in the developer options as well</li> <li>Mock Height<br/>Orthometric height (above geoid, mean sea level)</li> <li>Developer options<br/>Click here to select the mock location app</li> <li>Click here to select the mock location app</li> <li>How do i configure mocking?</li> </ul> | COPM # 0 0     COPS Connector ×     GNSS Input     Bluetooth Classic     LXNAV-NANO-2255     Mock Location     Activated, orthometric height     NMEA Binary Parser     Off - ASCII only     Display     Display     Display settings     System     System     Sy |                                                                                                    |

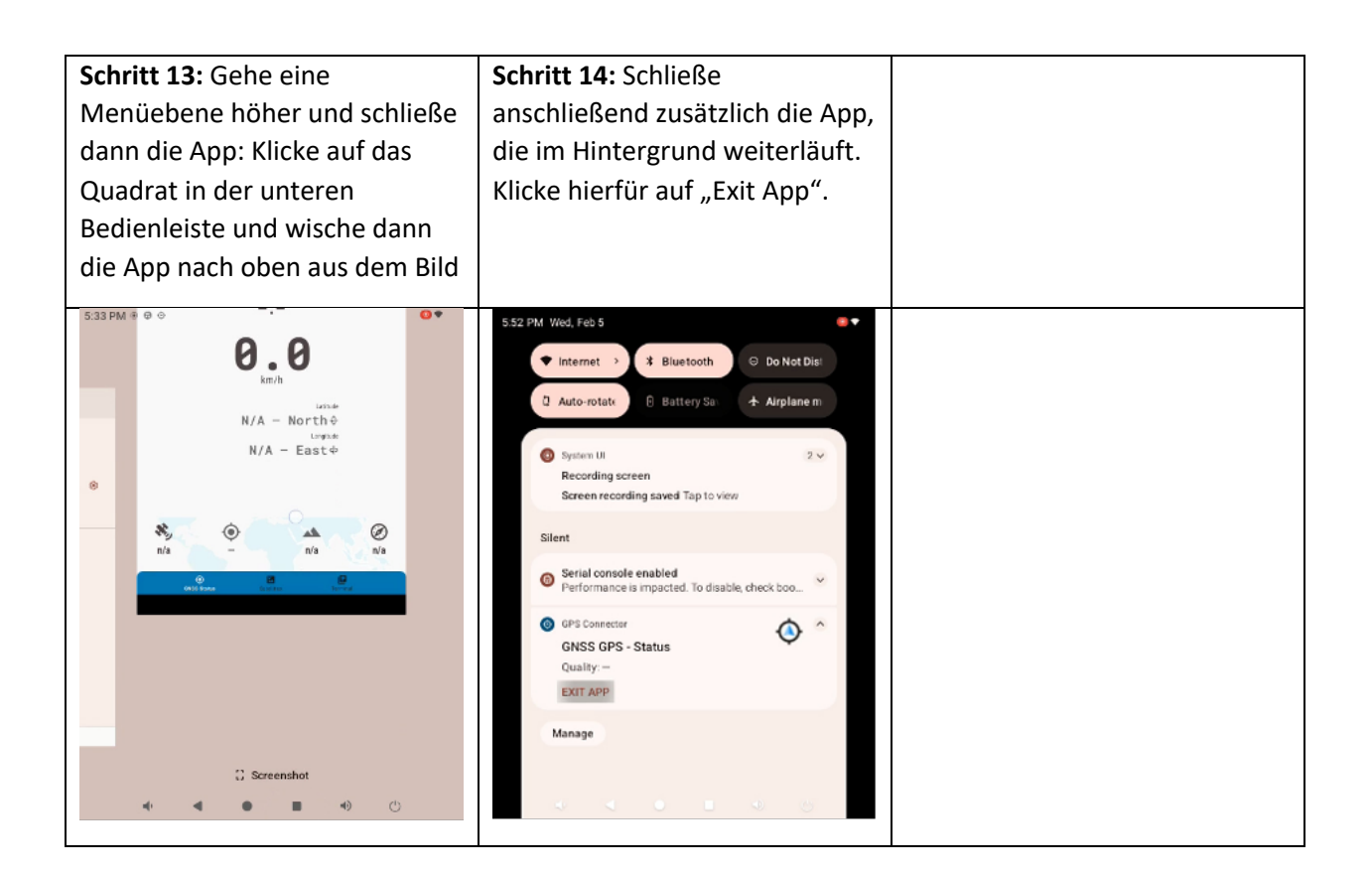

## Abschnitt 3: Einstellungen im SteFly NAV vornehmen

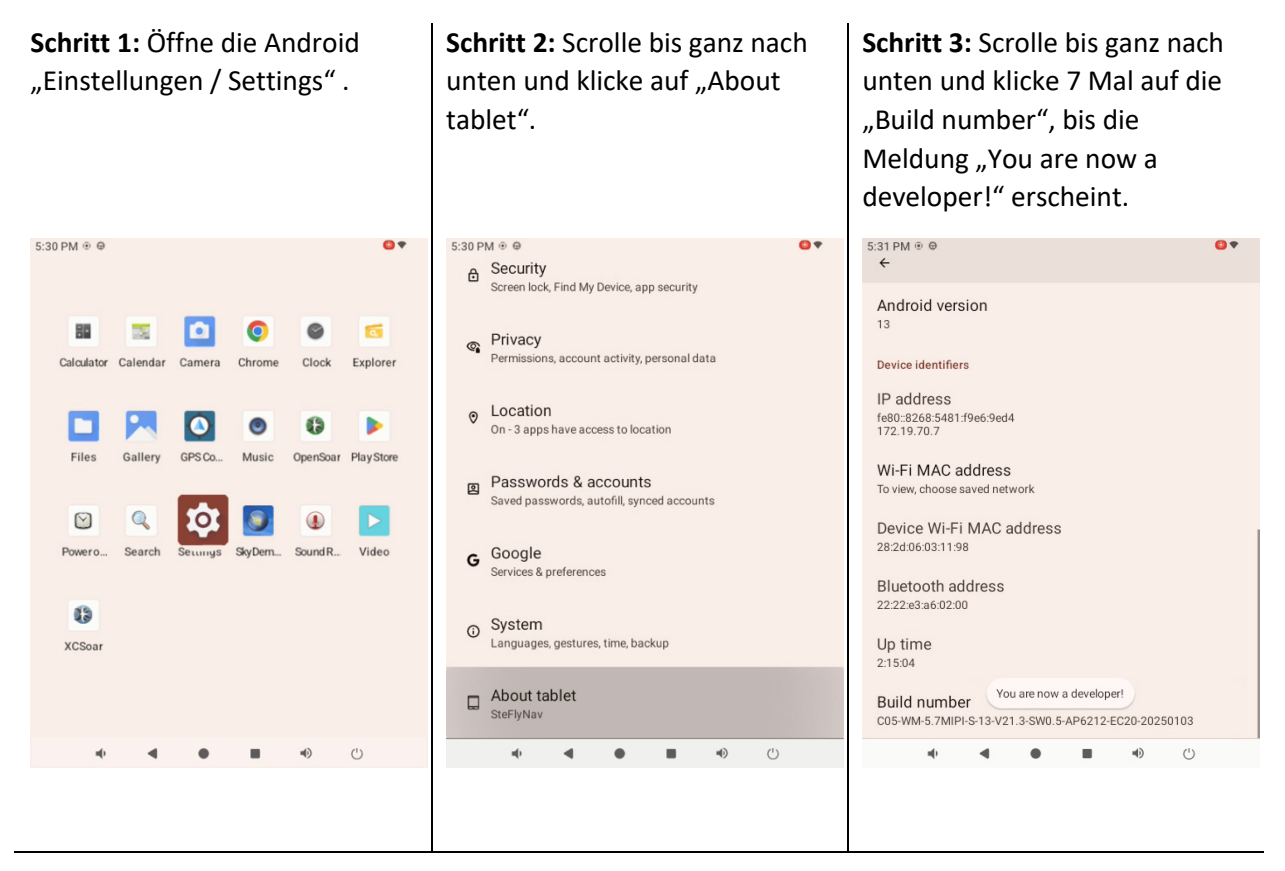

| Schritt 4: Klicke auf "System".                                                                                                    | Schritt 5: Navigiere zu                                                                                                    | Schritt 6: Scrolle ganz nach                                                                                                    |
|----------------------------------------------------------------------------------------------------|----------------------------------------------------------------------------------------------------|----------------------------------------------------------------------------------------------------|
|                                                                                                    | "Developer options".                                                                                                    | mock location app".                                                                                                    |
| 5:31 PM ⊕ ●                                                                                                    | 5:31 PM ⊕ ⊕<br>←                                                                                                    | 5:31 PM ⊕ ⊕ ♀ ♀<br>← ♀                                                                                                    |
| <ul> <li>Security<br/>Screen lock, Find My Device, app security</li> <li>Pirvacy<br/>Permissions, account activity, personal data</li> <li>Location<br/>On - 3 apps have access to location</li> <li>Passwords &amp; accounts<br/>Saved passwords, autofil, synced accounts</li> <li>Google<br/>Services &amp; preferences</li> <li>System<br/>Languages, gestures, time, backup</li> <li>About tablet</li> <li>About tablet</li> </ul> | <ul> <li>Languages &amp; input</li> <li>Gestures</li> <li>Date &amp; time<br/>GMT+00:00 Greenwich Mean Time</li> <li>Backup</li> <li>System update<br/>Updated to Android 13</li> <li>Multiple users<br/>Signed in as Owner</li> <li>Developer options</li> <li>Reset options</li> </ul>                                                                                                    | Use developer options   Trever to destant functs   Storage   Shared data   There is no shared data for this user.   Location   Select mock location app   No mock location app set   Force full GNSS measurements   Track all GNSS constellations and frequencies with no duty cycling   Input Method   Stylus handwriting   When enabled, current Input method receives stylus |
| Connector" aus.                                                                                                    | Menüebene höher und klicke<br>auf "Location".                                                                                                    | location permissions".                                                                                                    |
| S:31 PM ®  Select application Nothing  GPS Connector de pilable, gpsconnector SkyDemon aero.skydemon.skydemonandroid                                                                                                    | <ul> <li>5:52 PM * *</li> <li>Security<br/>Screen lock, Find My Device, app security</li> <li>Privacy<br/>Permissions, account activity, personal data</li> <li>Location<br/>On - 3 apps have access to location</li> <li>Passwords &amp; accounts<br/>Saved passwords, autofill, synced accounts</li> <li>Google<br/>Services &amp; preferences</li> <li>System<br/>Languages, gestures, time, backup</li> <li>About tablet<br/>SteriyNav</li> </ul> | 5:52 PM *    • • Use location   Recent access   No apps recently accessed location   • See all   App location permissions   3 of 9 apps have access to location   Location Services   • • • • • • • • • • • • • • • • • • •                                                                                                    |
|                                                                                                    |                                                                                                    |                                                                                                    |

| Schritt 10: Klicke auf "GPS<br>Connector".                                                                                                    | Schritt 11: Aktiviere "Allow only while using the app".                                                                                                    |  |
|----------------------------------------------------------------------------------------------------|----------------------------------------------------------------------------------------------------|--|
| S:52 PM ⊕ ●  C  Allowed only while in use  Android Auto  Chrome  SkyDemon  Not allowed  Camera  Gallery  Google Play Store  GPS Connector  COpenSoar  XCSoar  COme Come Come Come Come Come Come Come Co | S:52 PM + 0<br>C<br>GPS Connector<br>LOCATION ACCESS FOR THIS APP<br>O Allow only while using the app<br>Ask every time<br>Don't allow<br>See all GPS Connector permissions<br>C<br>C<br>C<br>C<br>C<br>C<br>C<br>C<br>C<br>C<br>C<br>C<br>C |  |

Abschnitt 4: Abschließender Test der App "GPS Connector" und Weitergabe der Positionsdaten an weitere Apps wie "SkyDemon"

Schritt 1: Schalte das externe Bluetoothgerät mit GPS Empfänger an (hier Nano Logger), positioniere es so, dass es Satellitenempfang hat und öffne die App "GPS Connector". Schritt 2: Öffne eine App, die Positionsdaten benötigt (hier SkyDemon). Gebe das Einverständnis, dass die App auf die Standortdaten zugreifen darf. **Schritt 3:** Klicke auf "Fly". Die gegenwärtige Position wird nun in der Karte angezeigt.

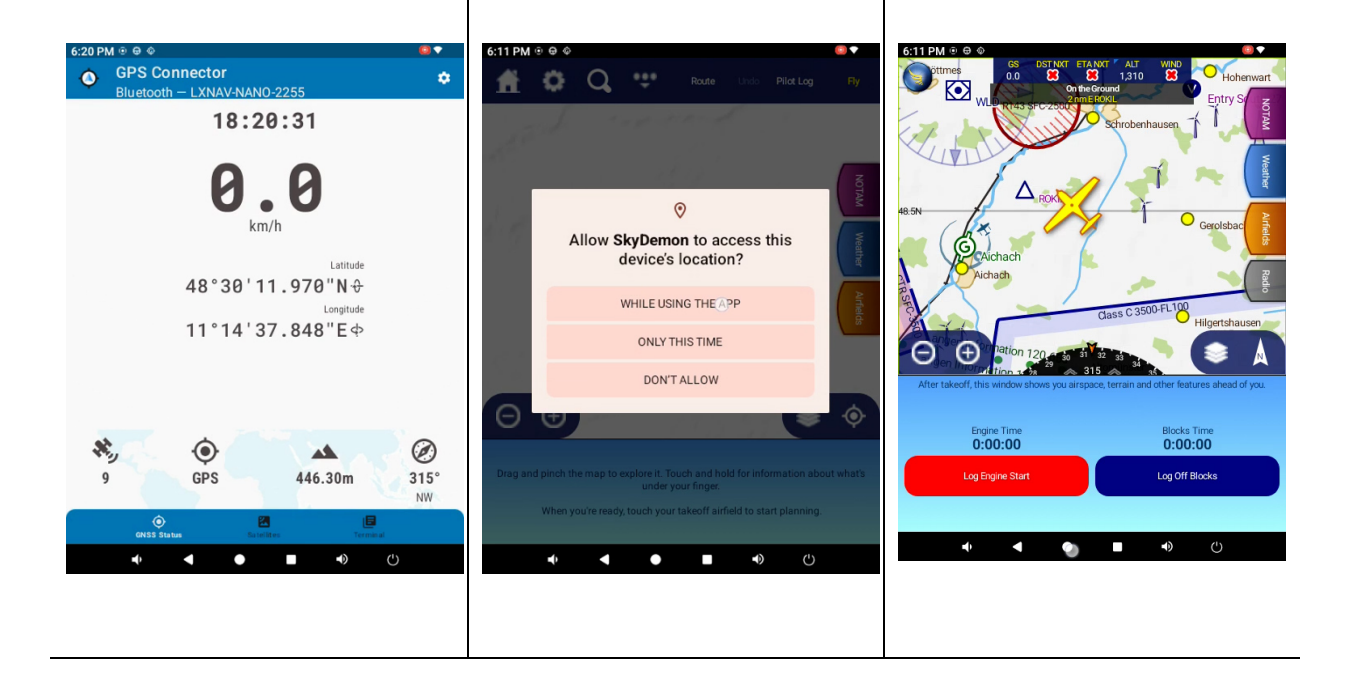